# Clavier Dell Pro Wired Collaboration - KB525C

Guide de l'utilisateur

Modèle réglementaire : KB525Cp/KB525Ct

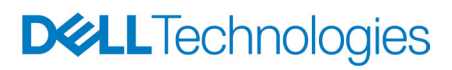

### Remarques, Précautions et Avertissements

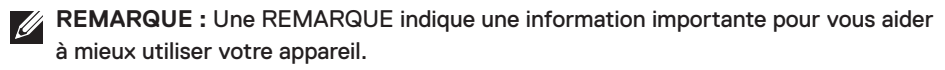

AVERTISSEMENT : Un AVERTISSEMENT indique un risque potentiel de dommage matériel ou de perte de données si les instructions ne sont pas suivies.

MISE EN GARDE : Un signe MISE EN GARDE indique un risque de dommage matériel, de blessure corporelle ou de mort.

© 2024 Dell Inc. ou ses filiales. Tous droits réservés. Dell, EMC et les autres marques commerciales sont des marques commerciales de Dell Inc. ou de ses filiales. Les autres marques commerciales peuvent être des marques commerciales de leurs propriétaires respectifs.

2024-10

Rév. A01

# Table des matières

| Contenu de la boîte4                                         |
|--------------------------------------------------------------|
| Fonctionnalités                                              |
| Dell Display and Peripheral Manager6                         |
| Configuration de votre clavier7                              |
| Touches de contrôle de collaboration                         |
| Dépannage                                                    |
| Spécifications du clavier12                                  |
| Général                                                      |
| Caractéristiques physiques                                   |
| Environnement                                                |
| Informations réglementaires13                                |
| Garantie                                                     |
| Garantie limitée et politiques de retour                     |
| Pour les clients aux États-Unis                              |
| Pour les clients en Europe, au Moyen-Orient et en Afrique 13 |
| Pour les clients hors des États-Unis                         |

**D&LL**Technologies

## Contenu de la boîte

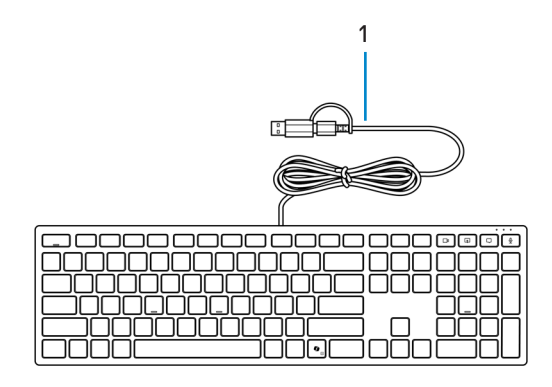

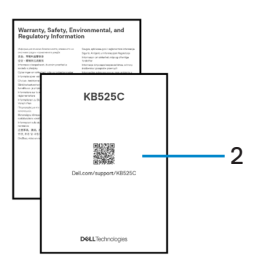

1. Clavier

2. Documents

# Fonctionnalités

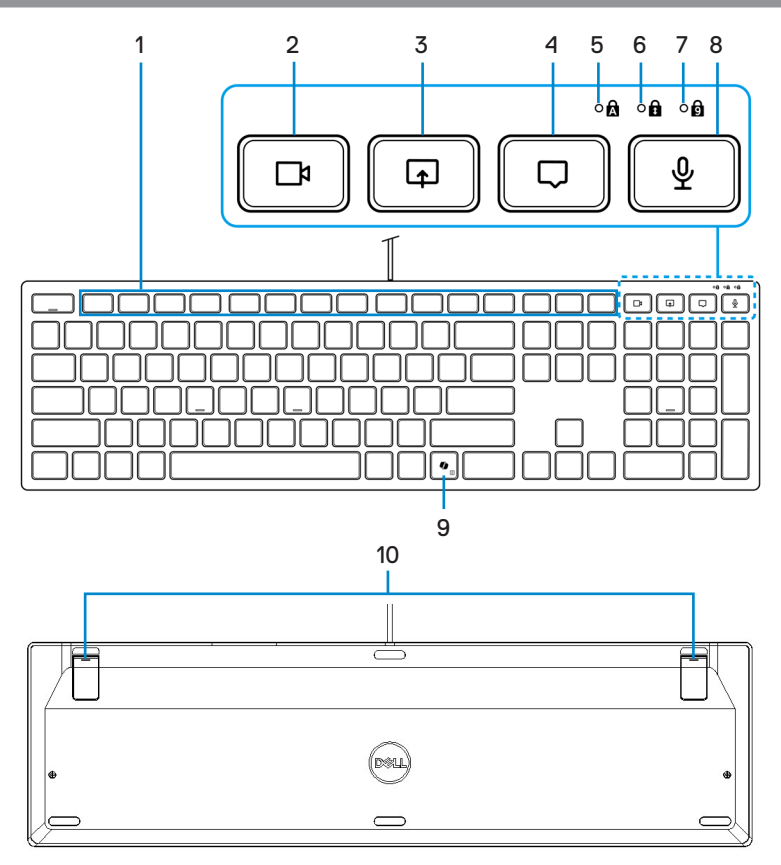

- 1. Touches programmables
- 3. Touche de contrôle de l'écran partagé
- 5. Indicateur LED de verr-maj
- 7. Indicateur LED de verr-num
- 9. Touche Copilot

- 2. Touche de contrôle vidéo
- 4. Touche de contrôle du chat
- 6. Indicateur LED de verr-défil
- 8. Touche de contrôle du microphone
- 10. Pieds à inclinaison réglable

#### Lancer Copilot sous Windows

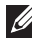

REMARQUE : Utilisez la touche 🕼 avec les appareils Windows 11 pris en charge ; les fonctions disponibles peuvent varier selon l'appareil et le pays, visitez aka.ms/KeySupport.

REMARQUE : Copilot in Windows n'est disponible que dans les marchés approuvés.

### Dell Display and Peripheral Manager

Dell Display and Peripheral Manager est une application qui permet d'installer et de configurer vos moniteurs et périphériques Dell. Avec cette application, vous pouvez :

- Configurer les paramètres des commandes de collaboration.
- Attribuer des raccourcis aux boutons programmables de votre souris avec l'onglet Personnalisation des boutons.
- Afficher les informations du périphérique, telles que la version du firmware et l'état de la batterie pour les appareils sans fil.
- Mettre à jour le firmware de votre appareil.
- Appairer ou désappairer le dongle RF.

| ← Dell Pro Wired Collaboration Keyboard | mín Key Customization |
|-----------------------------------------|-----------------------|
|                                         | 路 Collaboration       |
|                                         |                       |
|                                         |                       |
|                                         |                       |
|                                         |                       |
|                                         |                       |
|                                         |                       |
| ♥ Wired Restore to default              |                       |
|                                         |                       |

#### Installation de Dell Display and Peripheral Manager

Lorsque vous connectez l'appareil à votre ordinateur pour la première fois, vous serez invité à télécharger et à installer l'application.

**REMARQUE :** Si l'invite de téléchargement n'apparaît pas après quelques minutes, vous pouvez installer manuellement le logiciel à partir de l'onglet Pilotes & Téléchargements (Pilotes et téléchargements) sur www.dell.com/support/ **KB525C**.

Pour plus de détails, veuillez vous référer au Guide de l'utilisateur de Dell Display and Peripheral Manager dans l'onglet Documentation.

# Configuration de votre clavier

Branchez le connecteur USB sur un port USB de votre ordinateur portable. Votre ordinateur portable détectera automatiquement le clavier.

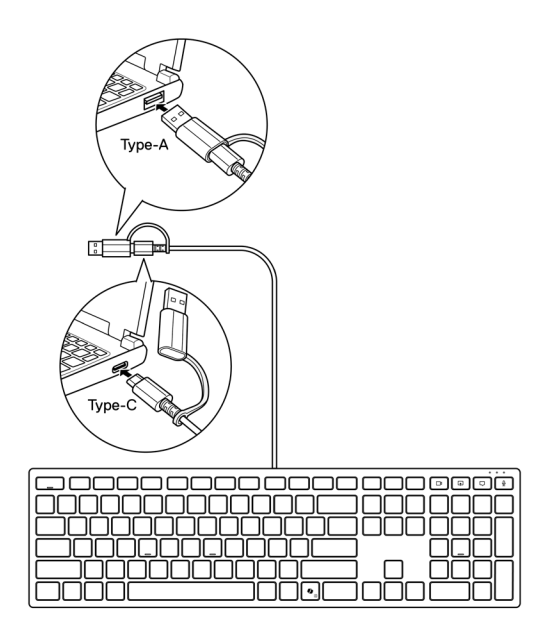

**REMARQUE :** Ce clavier est équipé de deux types de connecteurs USB : Type A et Type C.

Pour une connexion USB Type C, débranchez l'adaptateur du connecteur et connectez le clavier au port USB Type C de votre ordinateur portable.

**REMARQUE :** Lorsque le clavier est connecté (en branchant le clavier, ou en réveillant le système), les indicateurs LED de collaboration s'allument et s'éteignent après quelques secondes.

# Touches de contrôle de collaboration

Votre clavier Dell dispose de touches dédiées pour contrôler les vidéoconférences dans les applications Zoom et Microsoft Teams. Ces touches s'allument automatiquement lorsque vous avez réussi à rejoindre une session Zoom/Teams et restent allumées pendant toute la session de vidéoconférence.

Veuillez suivre les étapes ci-dessous pour activer ces touches de contrôle :

#### Activer les touches de contrôle pour Zoom :

Après avoir rejoint avec succès une réunion Zoom, appuyez sur la touche de contrôle correspondante pour activer sa fonction pendant la session de vidéoconférence. Pour désactiver la fonction, appuyez à nouveau sur la touche de contrôle correspondante.

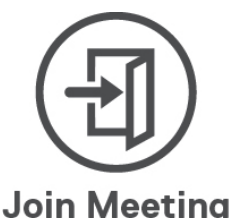

- **REMARQUE :** Les touches de contrôle de Zoom ne fonctionnent que sur les ordinateurs sur lesquels l'application Zoom est installée.
- **REMARQUE :** Les touches de contrôle de Zoom ne fonctionnent qu'avec la version de Zoom 5.9.3 ou ultérieure.
- **REMARQUE :** Dell Display and Peripheral Manager doit être installé et exécuté pour pouvoir activer le fonctionnement des touches de contrôle du clavier. Si Dell Display and Peripheral Manager est désinstallé, ces fonctions seront désactivées.

#### Activation des touches de contrôle pour Microsoft Teams :

Pour activer le fonctionnement des touches de contrôle pour les sessions Teams, faites comme suit :

- Activez l'API de l'application tierce dans Teams. Pour activer l'API de l'application tierce dans Teams, faites comme suit :
  - 1) Ouvrez l'application Teams et cliquez sur l'icône ••• en haut à droite.
  - 2) Cliquez sur 🔅 Paramètres.

Le menu des paramètres s'affiche.

3) Cliquez sur 🕂 Confidentialité.

Le menu des paramètres de confidentialité s'affiche.

4) Faites défiler vers le bas et cliquez sur Gérer API dans API d'applications tierces.

L'écran API d'applications tierces s'affiche.

- 5) Faites glisser le commutateur vers la droite sur Activer API. L'API de l'application tierce est activée.
- 6) Fermez la fenêtre.
- 2. Rejoindre une session Teams.

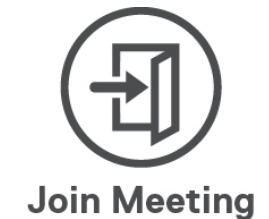

Un écran Demande de nouvelle connexion s'affiche.

| ne following app is | attempting to co                                    | nnect to Teams  |
|---------------------|-----------------------------------------------------|-----------------|
| Dell Technologie    | es: Dell Display a<br>Manager<br>8/2024, 2:37:07 PM | nd Peripheral   |
| anage devices and   | apps in Teams pr                                    | ivacy settings. |
|                     |                                                     | All             |

- 3. Cliquez sur Autoriser.
- 4. Appuyez sur la touche de contrôle correspondante pour activer sa fonction pendant la session de vidéoconférence. Pour désactiver la fonction, appuyez à nouveau sur la touche de contrôle correspondante.

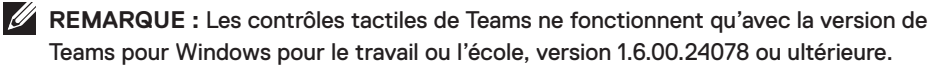

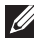

**REMARQUE :** Si Teams n'est pas installé sur votre ordinateur, les touches de contrôle de Teams ne fonctionneront pas.

REMARQUE : Dell Display and Peripheral Manager doit être installé et exécuté pour pouvoir activer le fonctionnement des touches de contrôle du clavier. Si Dell Display and Peripheral Manager est désinstallé, ces fonctions seront désactivées.

#### Gestion des touches de contrôle :

**REMARQUE :** Utilisez les touches de contrôle pour activer ou désactiver les fonctions lors d'une réunion Zoom ou Teams.

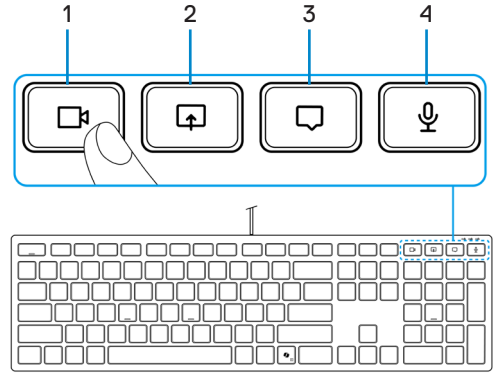

- 1. Touche de contrôle vidéo 2. Touche de contrôle de l'écran partagé
- 3. Touche de contrôle du chat 4. Touche de contrôle du microphone

Le clavier Dell KB525C est doté de touches de contrôle pour la vidéo, le partage d'écran, la notification des chats et le micro, compatibles avec Zoom et Microsoft Teams. Les paramètres de contrôle dans Dell Display and Peripheral Manager vous permettent d'activer et de désactiver les touches de contrôle.

| ← Dell Pro Wired Collaboration Keyboard<br>KB525C © | Customize F1                      |
|-----------------------------------------------------|-----------------------------------|
| 83<br>83                                            | Q Search actions                  |
| Volume Mate                                         | Suggested Actions                 |
|                                                     | Productivity Actions $\checkmark$ |
|                                                     | Windows Actions $\checkmark$      |
|                                                     | Multimedia Actions                |
|                                                     | Media Next Track                  |
|                                                     | Media Play/Pause                  |
|                                                     | Media Previous Track              |
|                                                     | O Music                           |
| C Wired                                             | Pictures                          |
| Y DIEU                                              | Volume Down                       |
|                                                     | <ul> <li>Volume Mute</li> </ul>   |

# Dépannage

| Problèmes                                                                                                    | Solutions possibles                                                                                                    |
|----------------------------------------------------------------------------------------------------|----------------------------------------------------------------------------------------------------|
| Le clavier ne fonctionne pas                                                                                            | <ol> <li>Connectez le câble USB du clavier à un autre<br/>port USB. Une notification apparaît, indiquant<br/>que l'installation du pilote est en cours. Si c'est le<br/>cas, attendez qu'un nouveau message apparaisse<br/>indiquant que les pilotes ont été installés<br/>correctement avant d'utiliser le clavier.</li> <li>Redémarrez l'ordinateur.</li> </ol>                                                                                                    |
| Les touches de contrôle de<br>Zoom ne fonctionnent pas                                                                  | <ol> <li>Assurez-vous que vous avez installé la dernière<br/>version de bureau de Zoom (5.9.3 ou plus) sur votre<br/>appareil.</li> <li><b>REMARQUE :</b> Les touches de contrôle ne sont<br/>pas prises en charge par la version de Zoom<br/>pour navigateur web.</li> <li>Assurez-vous que Dell Display and Peripheral<br/>Manager est installé et a été exécuté.</li> <li>Appuyez à nouveau sur la touche de contrôle<br/>correspondante pour activer le fonctionnement.</li> </ol>                                                                                                    |
| Les touches de contrôle<br>de Microsoft Teams ne<br>fonctionnent pas                                                    | <ol> <li>Assurez-vous que vous avez installé l'application<br/>de bureau Windows Teams pour le travail ou<br/>l'école, version 1.6.00.24078 ou ultérieure, sur votre<br/>appareil.</li> <li>Assurez-vous d'avoir activé l'API des applications<br/>tierces.</li> <li>Assurez-vous que Dell Display and Peripheral<br/>Manager est installé et a été exécuté.</li> <li>Appuyez à nouveau sur la touche de contrôle<br/>correspondante pour activer le fonctionnement.</li> <li>Si le problème continue après avoir effectué les<br/>étapes 1-4, effacez le cache de Teams en suivant<br/>l'article ci-dessous : Effacer le cache.</li> </ol> |
| Le logiciel Dell Display<br>and Peripheral Manager<br>contient des fonctions qui<br>ne fonctionnent pas comme<br>prévu. | Les fonctions prises en charge par Dell Display<br>and Peripheral Manager dépendent du système<br>d'exploitation et du processeur de votre ordinateur.<br>Pour plus d'informations, consultez la documentation<br>de Dell Display and Peripheral Manager disponible sur<br>www.dell.com/support/ddpm.                                                                                                    |

# Spécifications du clavier

# Général

Numéro du modèle

Type de connexion

Configuration système requise

KB525C

Câblé

- Windows 11
- Windows 10
- Windows 8.1 (32/64-bit)
- Windows Server 2003
- Windows Server 2012; 2012 R2, 2016
- Windows Server 2008; 2008 R2
- iOS 17.2
- MacOS 14.2.1
- Android 13
- Chrome 120.0.6099.203 (64-bit)
- Linux (Ubuntu v22.04.03 LTS, Redhat 9.3+)
- Free DOS

### Caractéristiques physiques

| Poids        | 460 g ± 30 g (1,01 lbs ± 0,06 lbs) |
|--------------|------------------------------------|
| Dimensions : |                                    |
| Longueur     | 433,0 ±0,5 mm (17,04 pouces)       |
| Largeur      | 122,1 ±0,5 mm (4,81 pouces)        |
| Hauteur      | 26,1 ±0,5 mm (1,03 pouces)         |

## Environnement

Température :

| Fonctionnement         | 0 °C à 40 °C (32 °F à 104 °F)                    |
|------------------------|--------------------------------------------------|
| Stockage               | -40 °C à 65 °C (-40 °F à 149 °F)                 |
| Humidité de stockage : | 20% à 90% d'humidité relative, sans condensation |

# Informations réglementaires

### Garantie

#### Garantie limitée et politiques de retour

Les produits de marque Dell bénéficient d'une garantie matérielle limitée de trois ans. Si le produit est acheté avec un ordinateur Dell, il sera sous la garantie de l'ordinateur.

### Pour les clients aux États-Unis

Cet achat et votre utilisation de ce produit sont soumis à l'accord d'utilisateur final de Dell, que vous trouverez dans les **Conditions de Dell**. Ce document contient une clause d'arbitrage contraignante.

# Pour les clients en Europe, au Moyen-Orient et en Afrique

Les produits de marque Dell vendus et utilisés sont soumis aux droits légaux nationaux des consommateurs en vigueur, aux conditions de l'accord de vente de détaillant que vous avez conclu (qui s'appliquera entre vous et le détaillant) et aux conditions du contrat de l'utilisateur final de Dell.

Dell peut également proposer une garantie matérielle supplémentaire – l'intégralité des conditions de la garantie et du contrat d'utilisateur final de Dell sont disponibles dans **Conditions de Dell**, en sélectionnant votre pays ou région dans la liste en bas de la page « accueil » et en cliquant sur le lien « conditions générales » pour les conditions du contrat d'utilisateur final ou sur le lien « support » pour les conditions de la garantie.

### Pour les clients hors des États-Unis

Les produits de marque Dell qui sont vendus et utilisés sont soumis aux droits légaux des consommateurs applicables nationalement, aux conditions des contrats de vente que vous avez conclus avec des revendeurs (qui s'appliqueront entre vous et le revendeur) et aux conditions de garantie de Dell. Dell peut également proposer une garantie matérielle supplémentaire – l'intégralité des conditions de la garantie de Dell sont disponibles sur le **site de Dell**, en sélectionnant votre pays ou région dans la liste en bas de la page « accueil » et en cliquant sur le lien « conditions générales » ou « support » pour les conditions de la garantie.